# 2025年度 人間ドック・特定健康診査のご案内

| 申込期限 | 202                                                                                                    | 26年1月10日(土)まで                                                                                                    |                                                                                                    |  |  |  |  |  |
|------|----------------------------------------------------------------------------------------------------|----------------------------------------------------------------------------------------------------|----------------------------------------------------------------------------------------------------|--|--|--|--|--|
| 受診期限 | 202                                                                                                    | 26年1月31日(土)まて                                                                                                    |                                                                                                    |  |  |  |  |  |
|      | 早め(<br>予約してく                                                                                                    | 健診機関や健診コース、<br>は予約が取りづらい場合<br>早めに予約をして、受診<br>申込期限までにハピルス<br>診をしないと、補助は受<br>第一希望の健診機関で予<br>て必ず受診期限までに受                                                    | オプション項目によっては、希望の日程で<br>もあります。<br>期間内に受診をしてください。<br>健診サイトへの登録及び受診期限までに受<br>けられません。<br>約が取れない場合は、違う健診機関を探し<br>診をしてください。            |  |  |  |  |  |
|      | <ul> <li>〇予約方法は2通りです。</li> <li>【①直接申込】ご自身で健診機関に予約をとり、代行機関(㈱ベネフィット・ワンに補助申請をする。</li> <li>【②予約代行】予約希望内容(健診機関、日時、内容等)を代行機関(㈱ベネフィット・ワン)に連絡し、代行機関(㈱ベネフィット・ワンが健診機関と調整を行い、予約をとる。</li> <li>※①直接医療機関に予約する場合は、受診日2週間前までにベネフィット・ワンンンに補助申請を行ってください。申請がない場合は、全額自己負担となります。</li> </ul>                                                                                                    |                                                                                                    |                                                                                                    |  |  |  |  |  |
| 注意事項 | ○<br>受<br>※<br>予約<br>約<br>約<br>の<br>人間ドッ<br>の<br>人間ドッ<br>の<br>し<br>い<br>の<br>し<br>い<br>の<br>の<br>れ<br>ま<br>の<br>の<br>の<br>の<br>れ<br>ま<br>の<br>の<br>の<br>の<br>し<br>ら<br>の<br>れ<br>ま<br>の<br>の<br>の<br>の<br>の<br>し<br>ら<br>合<br>補<br>加<br>ま<br>の<br>の<br>の<br>の<br>れ<br>ま<br>う<br>の<br>の<br>の<br>れ<br>ま<br>う<br>の<br>の<br>の<br>れ<br>ま<br>う<br>の<br>の<br>の<br>れ<br>ま<br>う<br>の<br>の<br>の<br>の<br>れ<br>ま<br>う<br>の<br>の<br>の<br>の<br>れ<br>ま<br>う<br>の<br>の<br>の<br>の<br>の<br>で<br>い<br>う<br>の<br>で<br>の<br>の<br>の<br>の<br>の<br>の<br>の<br>の<br>の<br>の<br>の<br>の<br>の | 時点に又部科学有共済組合に加入<br>後、受診前に資格喪失された方は<br>かっ、特定健診、生活習慣病予防<br>す。<br>の対象は下表のとおりです。<br>を超えた料金は、自己負担となり<br>自ン検査を受診する場合は、オプ<br>の期限を超えて「受診」をした場<br>自込方法等については次ページ以 | していないと、補助は適用されません。<br><u>必ずキャンセルをしてください。</u><br>健診は年度内にいずれか1回助成を受<br>ます。<br>ション検査の費用は全額自己負担にな<br>合、補助が適用されません。<br>降の案内を参照してください。 |  |  |  |  |  |
| 健診コー | ·ス                                                                                                    |                                                                                                    | 補助内容                                                                                                    |  |  |  |  |  |
|      |                                                                                                    |                                                                                                    |                                                                                                    |  |  |  |  |  |

| 人間ドック     | 2025年4月1日現在満35歳以上                                       | 組合員<br>(任意継続を含む)    | 補助上限30,000円(税込)<br>補助超過分:自己負担 |  |
|-----------|---------------------------------------------------------|---------------------|-------------------------------|--|
| (日帰り・2日)  | (任意継続を含む)                                               | 被扶養配偶者<br>(任意継続を含む) | 補助上限25,000円(税込)<br>補助超過分:自己負担 |  |
| 特定健診      | 2026年3月31日までに40歳以上<br>となる被扶養者及び任意継続組合員<br>(任意継続被扶養者を含む) | 全額補助(自己負担なし)        |                               |  |
| 生活習慣病予防健診 | 2026年3月31日までに40歳以上<br>となる被扶養者及び任意継続組合員<br>(任意継続被扶養者を含む) | 全額補<br>※オフ          | 助(自己負担なし)<br>『ション代等は除く        |  |

※画面はイメージです。デザインや利用方法等が変更になる可能性はございます。

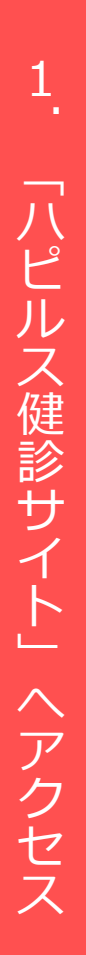

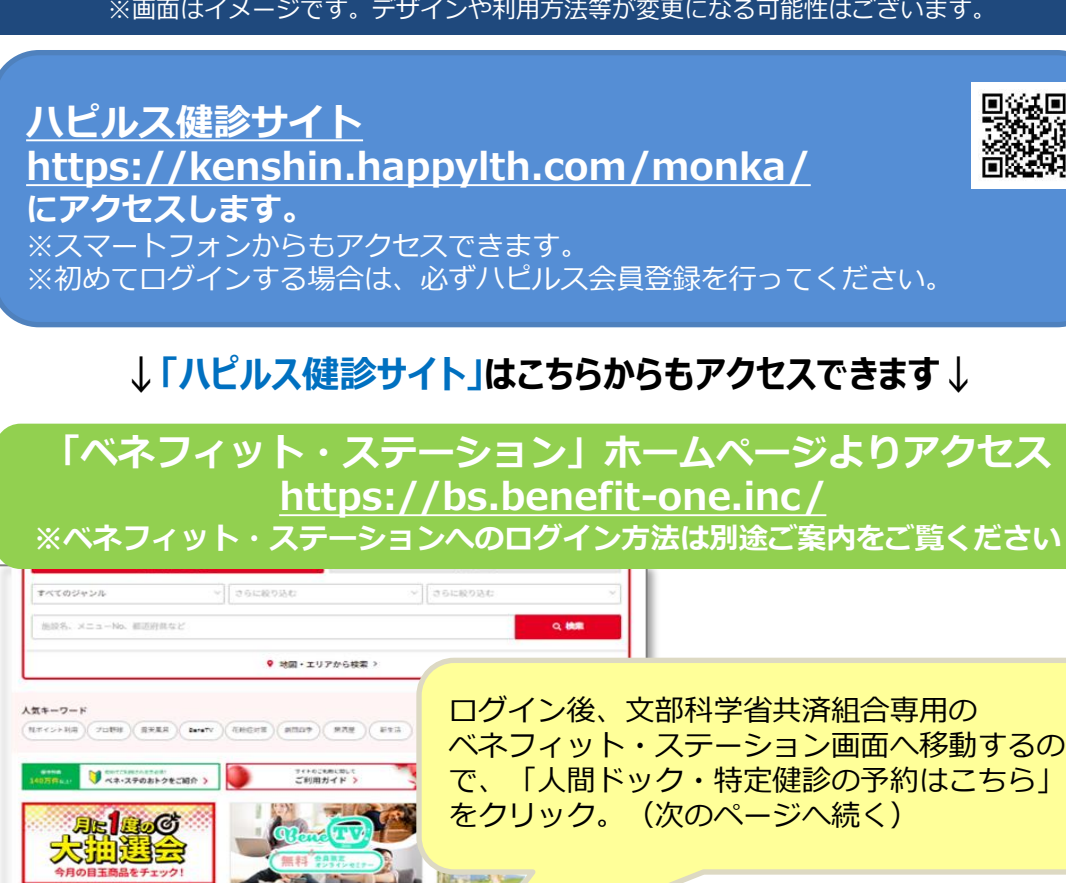

| 文部科学省共済組合様専用メニュー

人間ドック・特定健診予約はこちら

TICKET テーマパーク機能 キャガロテ島 和放金制度機算 はこちら BOX BOX

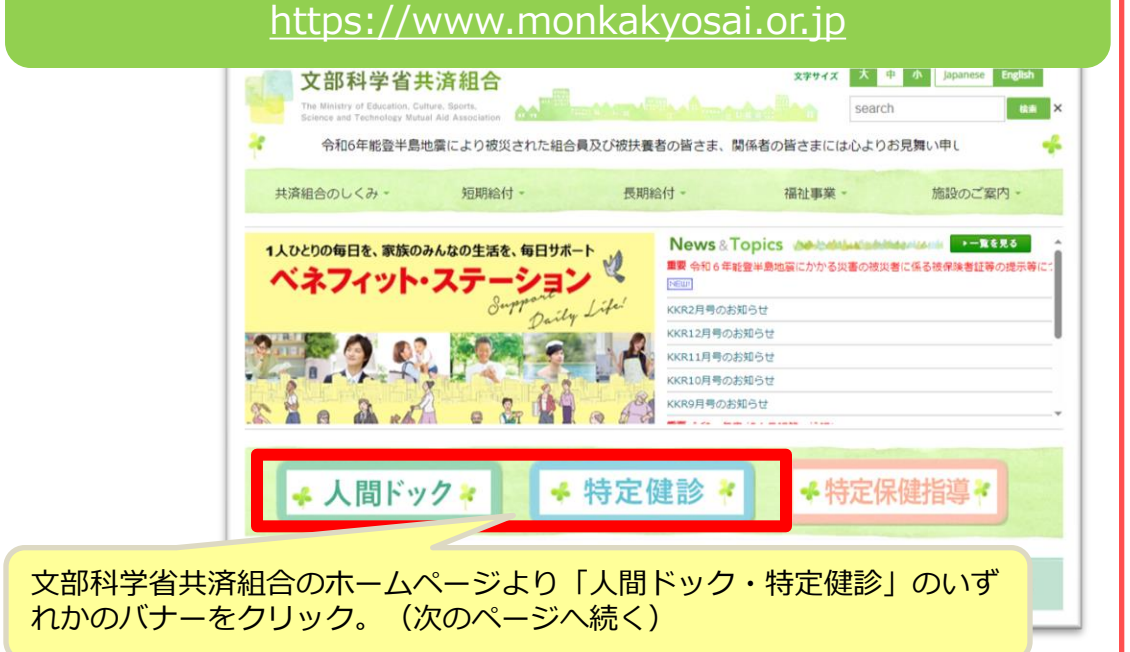

1

「文部科学省共済組合ホームページ」よりアクセス

### ※画面はイメージです。デザインや利用方法等が変更になる可能性はございます。

| 「既にハビルス会員登録済の方」は登録してい<br>るハピルスID・パスワードを使ってこちら。<br>りログインしてください。<br>※「ベネアカウント」とは異なりますのでご?<br>意ください。                                                                                                    | い<br>よ<br>主<br>初回登録の方は、こちらより初回<br>登録をしてください。                                                                                                    |
|----------------------------------------------------------------------------------------------------|----------------------------------------------------------------------------------------------------|
| 文部科学省共済組合         健診案内(a)           健診申込専用ページです。         健診機関!                                                                                                    | t <u>&gt;&gt;ごちら でに思いたでい。</u><br>リストはごちら ①KKR健診機関 ②K <u>対診機関</u>                                                                                                    |
| 2 アカウントをお持ちの方はこちら ハビルスID バスワード                                                                                                    | ♥ 初めての方はこちら<br>サイトをご利用いただくための<br>IDおよびパスワードを登録します。<br>初回登録                                                                                                    |
| ログイン<br>ハビルスID・バスワードがご不明な方はこちら                                                                                                    |                                                                                                    |
| <ul> <li>●支部名・組合員等番号(半角数字)</li> <li>●カナ氏名</li> <li>●生年月日</li> <li>(1989年1月9日の場合</li> </ul>                                                                                                    | 近藤名     [末道門]     近藤名     [末道門]     並合員等書号     送給合員証・資格確認書・資格情報のお知らせに記載の総合員書号10桁を入力                                                                                                    |
| 「19890109」<br>を入力し"送信する"をクリック                                                                                                    | K&カナ      M     X      X      X      Standard      X      System 2 かしてください。     Sample: A Standard      X      System 2 かしてください。     X      Sample: A Standard      X      Sample: A Standard      X      Sample: A Standard      X      Y      Y |
| 全日登録<br>20日1年90人7 人7/1年(2)代4 8021年 2014年7<br>お客様体命の入力<br>20日1年97 (24年) 日 [万人) - 6 (田山東紀県市                                                                                                    | 課連する<br>戻る                                                                                                    |
| SEE(0,7)         Leaft         (7)/<br>+(7)/<br>+ |                                                                                                    |
|                                                                                                    | 必須項目を入力し、内容に間違いがなけれ<br>ば、"登録"をクリック                                                                                                    |
| ハビルムコロ         (an)         ○→ニッアドレスをいたしたのにな用           ○→ニッアドレスをいたしたしての用         ○→ニッアドレスをいたしたしての用           ○→ニッアドレスをいたしたしての用         ○→ニッアドレスをいたしたしての用           ○→ニッアドレスをいたしての用         ○→ニッアドレスをいたしての日           □////////////////////////////////////                                                                                                    |                                                                                                    |
| 個人情報の取り扱いについては<br>健診申込用URL https://kensh                                                                                                    | t、P.10を参照ください。<br>in.happylth.com/monka/                                                                                                    |

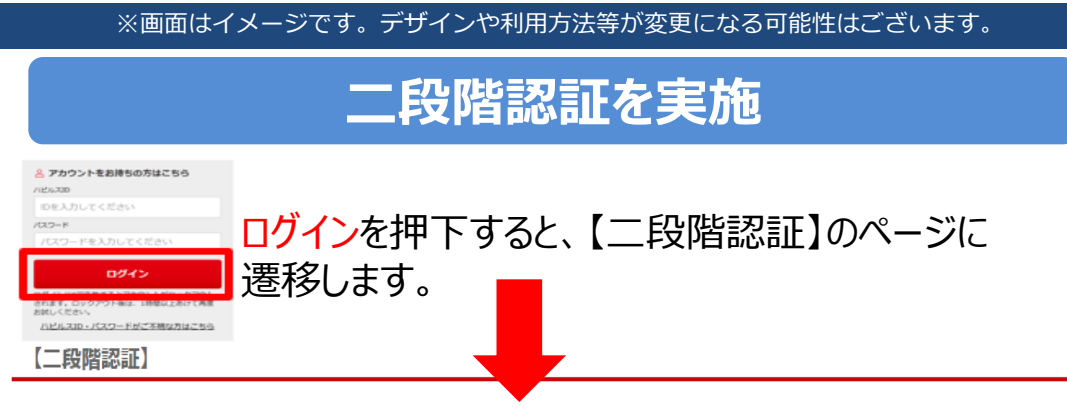

初回登録時に登録もしくはマイページより変更したメールアドレス宛に届いた数字8桁の認証コードを入力してください。

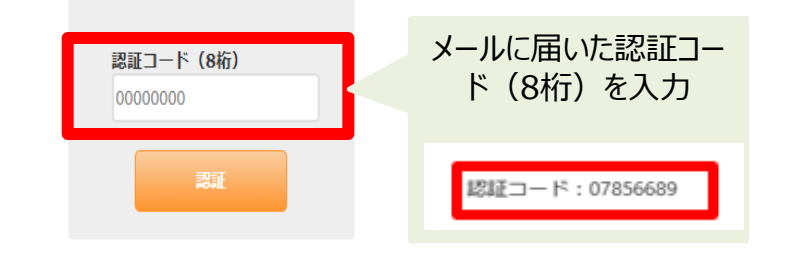

初回登録時に登録したメールアドレス宛に認証コード(8桁) が届きますので、届いたコードを入力して「認証」を押下してください。 ※マイページでメールアドレスを変更した場合は、変更後のアドレス宛に 届きます。

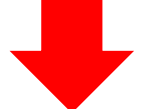

| 【ハピルス健診】 二段階認証コードのご連絡                                                                          |
|------------------------------------------------------------------------------------------------|
| K                                                                                              |
| 認証コード:07856689<br>※セキュリティを確保するため、上記認証コードは10分ほどで無効となります。                                        |
| ※本メールにお心当たりのないお客様は、<br>お手数ですが下記お問合せ先までご連絡ください。                                                 |
| 【お問合せ先】<br>■お問い合わせフォームはこちら<br>→ <u>https://kenshin.happylth.com/support/inquiry/index.aspx</u> |
| <br>※本メールは、当サイトより、自動で送信しております。<br>こちらのメールは送信専用アドレスのため、ご返信いただいてもお答えできません。<br>あらかじめご了承ください。      |

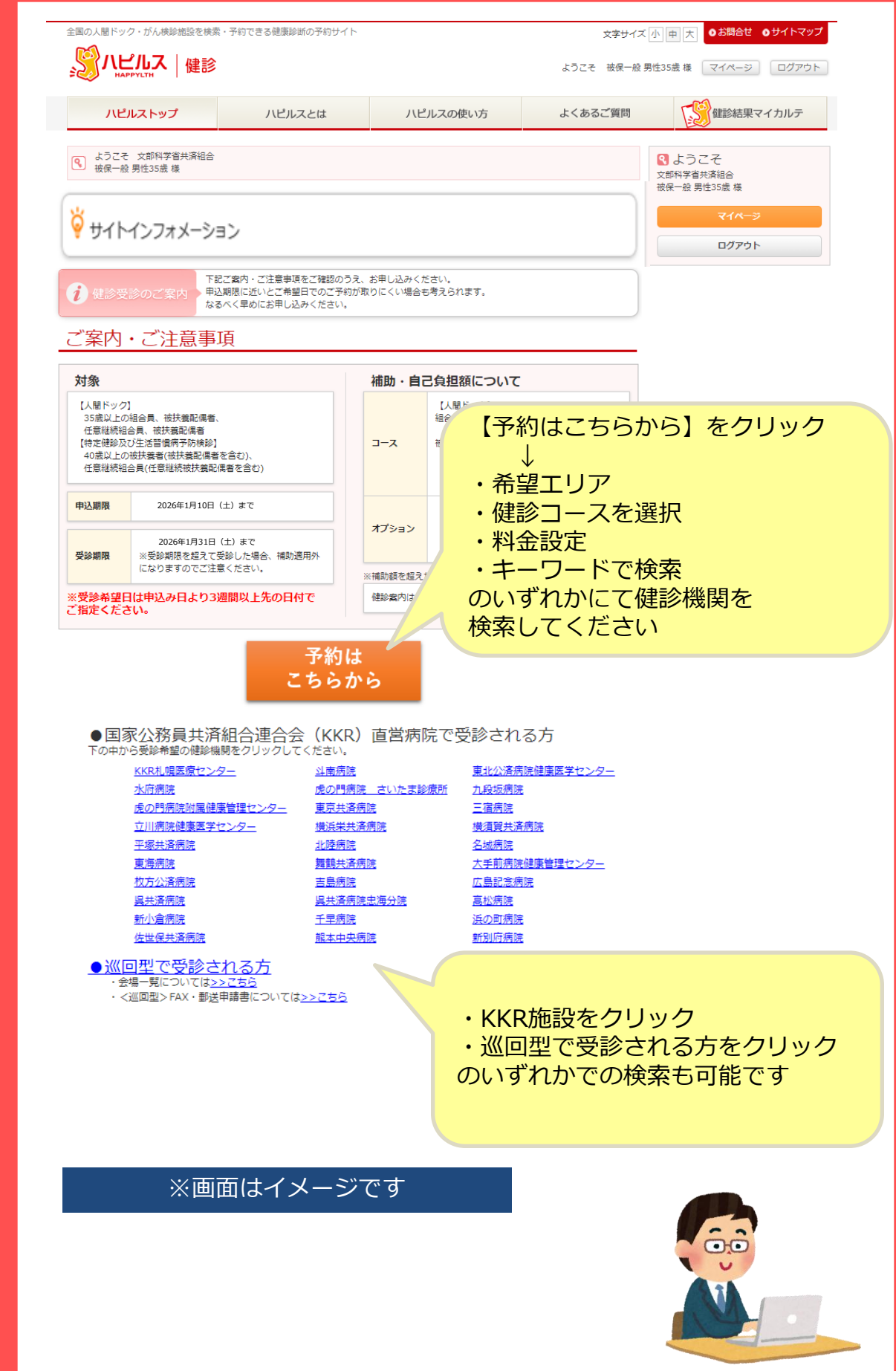

健診申込用URL https://kenshin.happylth.com/monka/

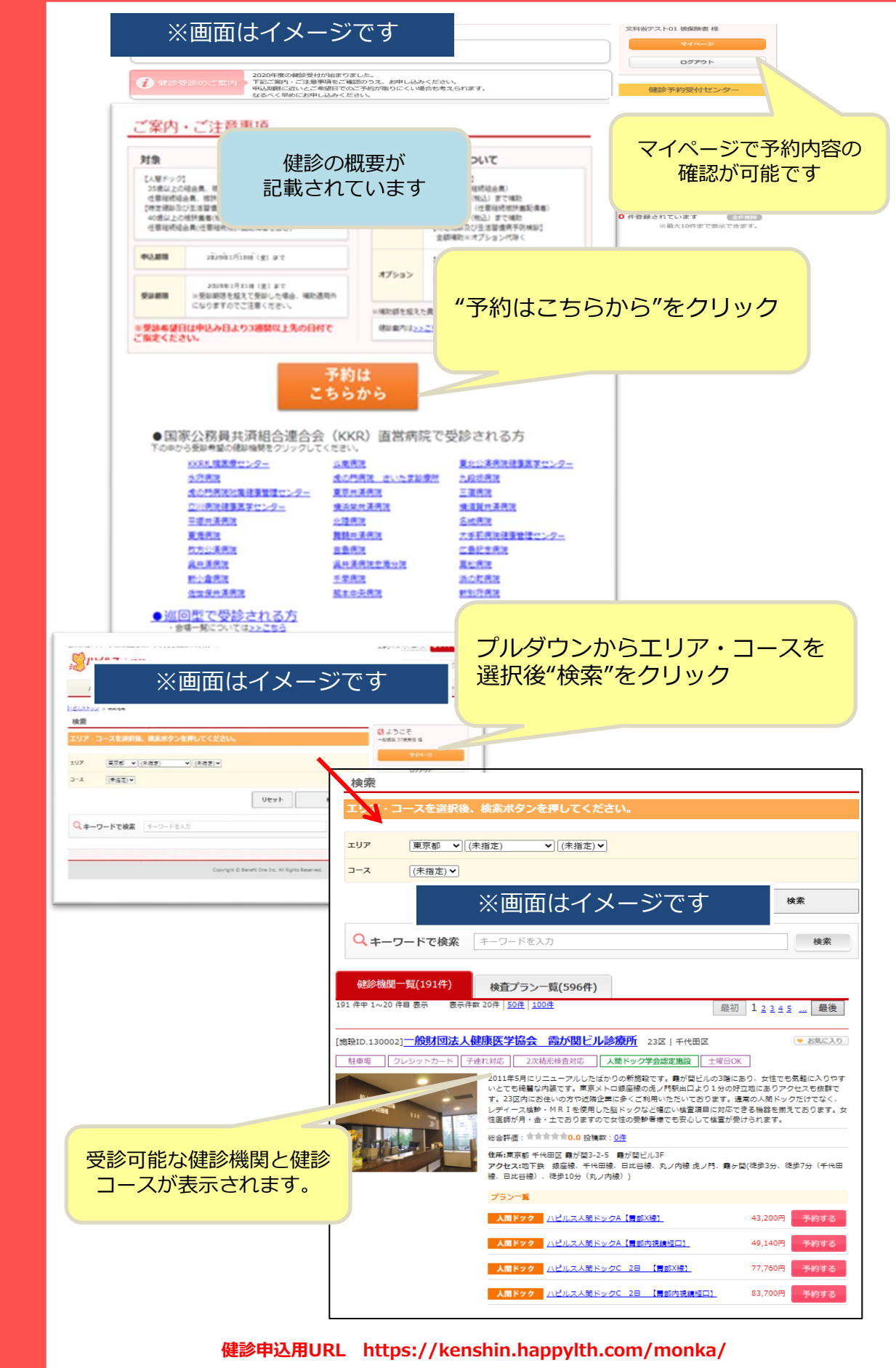

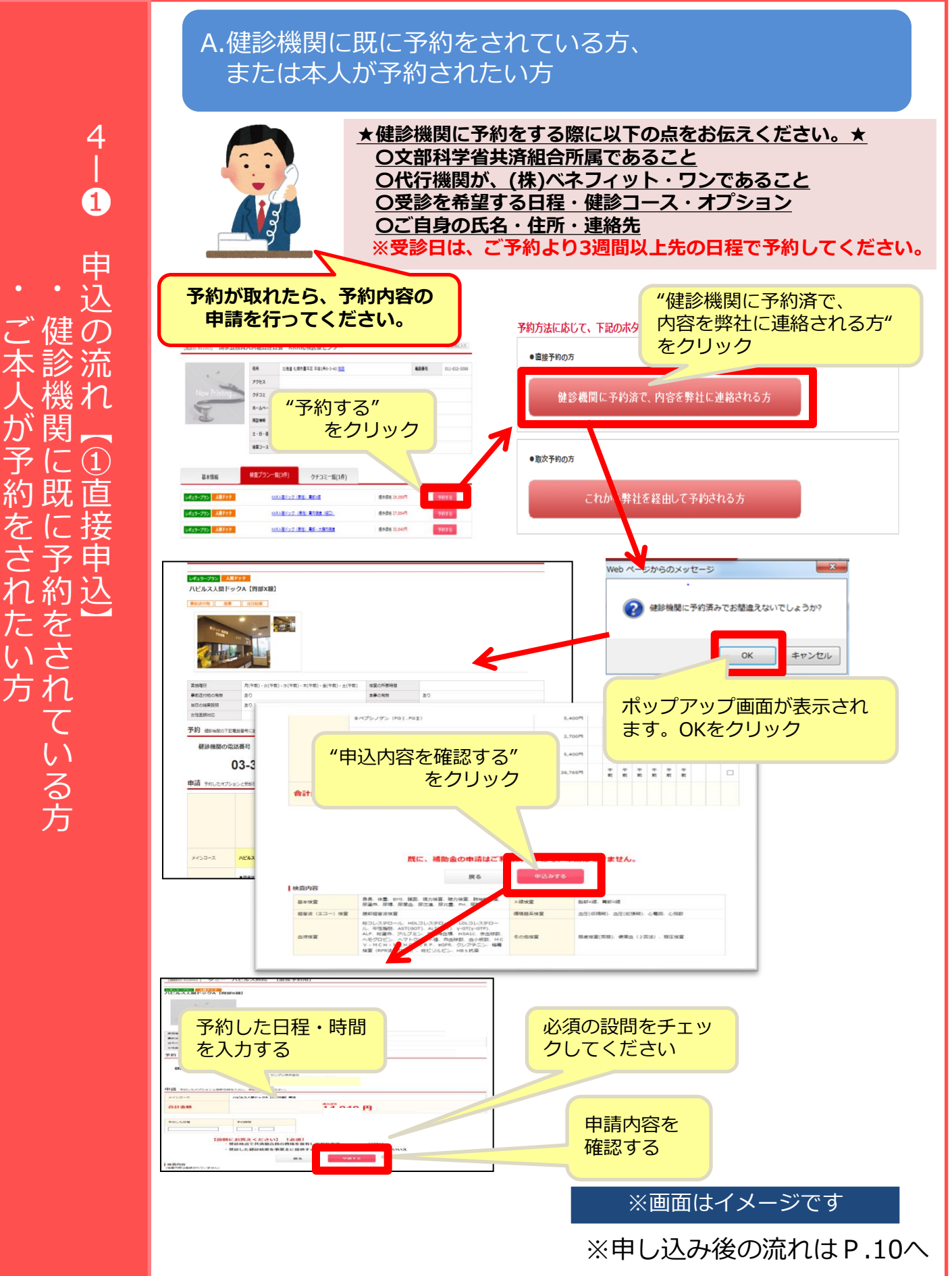

を

## B.ベネフィット・ワンに、予約を依頼したい方

4

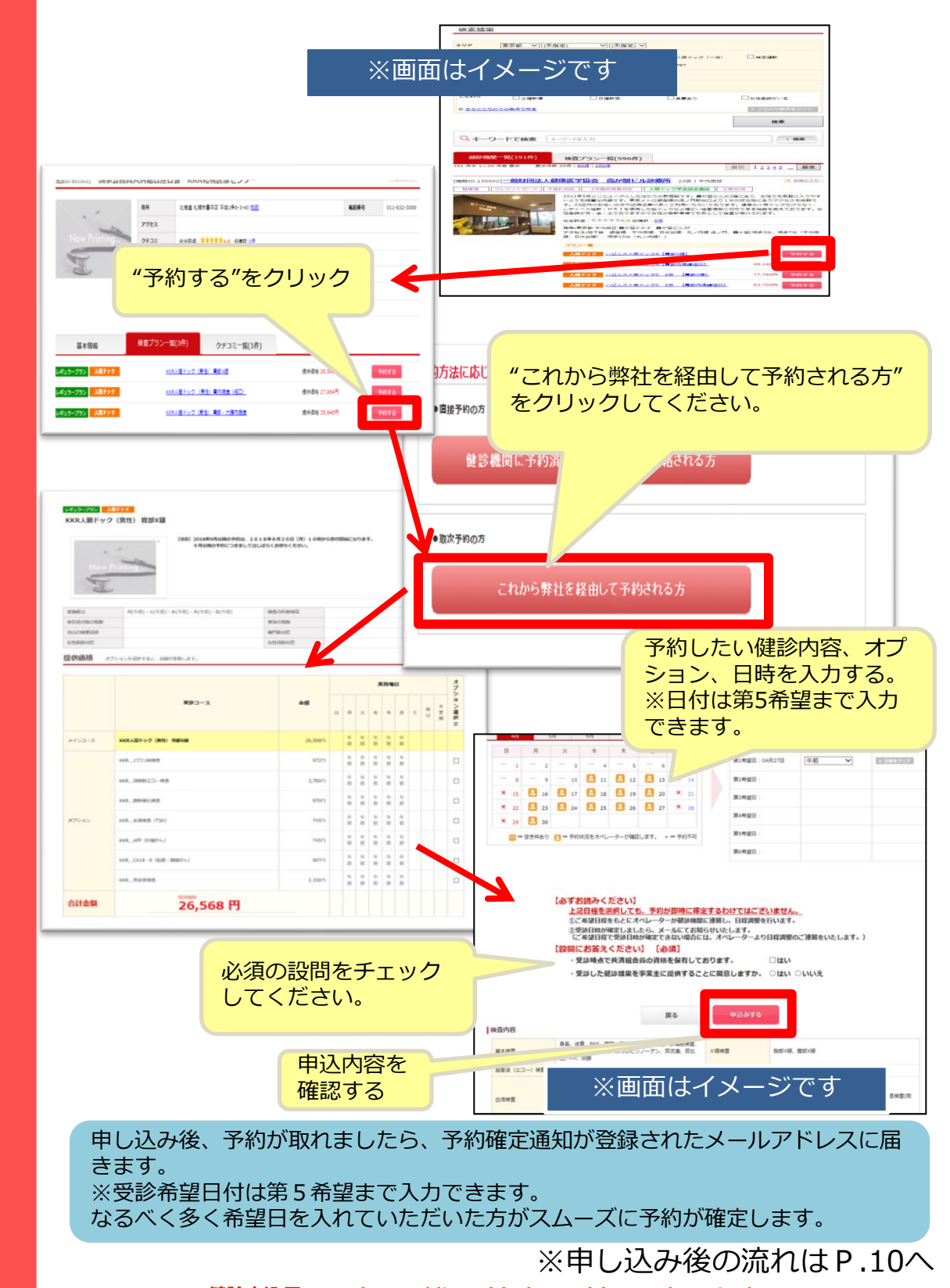

健診申込用URL https://kenshin.happylth.com/monka/

C.国家公務員共済組合連合会直営病院(KKR病院)で 予約をされたい方

3 洏 C 行 予約 頼 口連合会直営病院 た

4

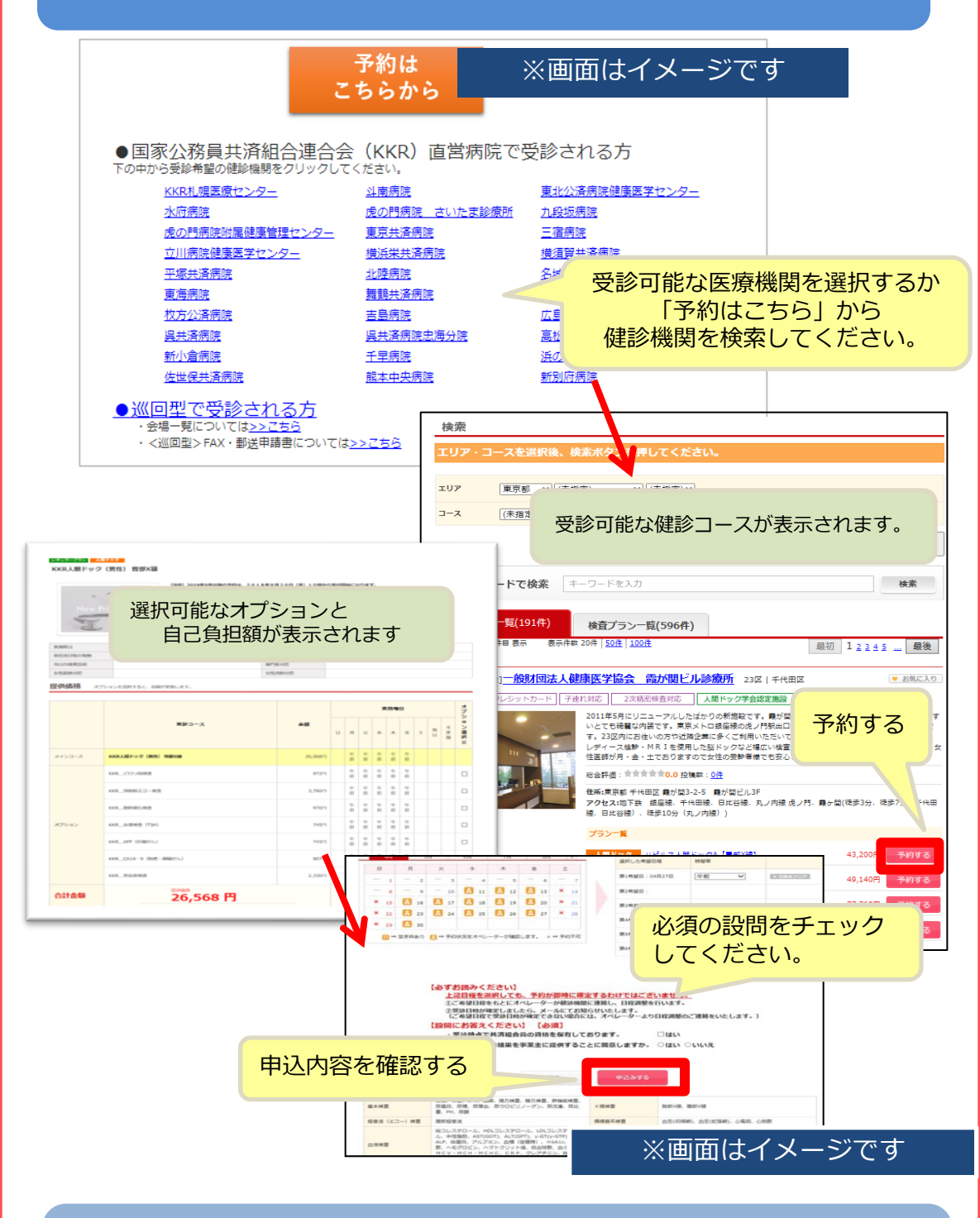

申込み後、予約が取れましたら、予約確定通知が登録されたメールアドレスに届きます。 ※受診希望日付は第5希望まで入力できます。 なるべく多く希望日を入れていただいた方がスムーズに予約が確定します。

※申し込み後の流れは P.10へ

健診申込用URL https://kenshin.happylth.com/monka/

## 【FAXで申込する場合】 専用の申請用紙に必要事項を記入の上 0800-9199-030 に送信してください。 (24時間受付、申請用紙は11ページに添付しています。)

| 20<br>全ての項目に漏<br>記入漏れのごめい<br>単数学は右筋で | 025年度 文<br>NG(ご記入の上・6<br>ITと思けが出来また<br>ご記入(だれい。                                                                                                    | 部科学省共済組合<br>MATCOLOTING<br>MOTOMELICANIES | 林永 <名<br>mautican<br>ectan. | 5種健診><br>                   | FAX•郵送申<br>■FAX:000<br>(ま)<br>※F4 | 込書<br>(0-9199-030<br>たは089-900-8281)<br>(X著号をお開造しない | コード<br>620<br>いようご注意べたさい。  |  |  |  |  |  |
|--------------------------------------|----------------------------------------------------------------------------------------------------|-------------------------------------------|-----------------------------|-----------------------------|-----------------------------------|-----------------------------------------------------|----------------------------|--|--|--|--|--|
|                                      |                                                                                                    |                                           |                             |                             | ■葬送先:                             |                                                     |                            |  |  |  |  |  |
| **×8                                 | _P1F                                                                                                    | 1                                         |                             |                             | T 790-4                           | 0035 愛媛県松山市1                                        | 6,02-8-8                   |  |  |  |  |  |
| C #20291018                          | CBXXXeD                                                                                                    |                                           |                             |                             | 48 ×1/22                          | *E**+ 2491-022                                      | RESCH1279-91               |  |  |  |  |  |
|                                      |                                                                                                    | ● 553.0<br>健診機関コード                        | 00001~920                   | 身の場合チェック                    | を入れてたさい 上                         | 3 <b>80</b> 068                                     |                            |  |  |  |  |  |
|                                      | 816.2                                                                                                    |                                           |                             |                             |                                   |                                                     |                            |  |  |  |  |  |
|                                      |                                                                                                    | A11010070                                 |                             |                             |                                   | TO MARTING AN AN                                    |                            |  |  |  |  |  |
| 6.52982248ER                         | 828.2                                                                                                    | ME 47 EBING -1                            |                             |                             | 100                               | D MINI D MA                                         |                            |  |  |  |  |  |
|                                      |                                                                                                    |                                           |                             |                             |                                   |                                                     |                            |  |  |  |  |  |
|                                      |                                                                                                    | 教設統関コード                                   |                             |                             | 63                                | 3種間名称                                               |                            |  |  |  |  |  |
|                                      |                                                                                                    |                                           |                             |                             |                                   |                                                     |                            |  |  |  |  |  |
|                                      |                                                                                                    | 月日間定                                      |                             | 1 -                         | 突診希望日で取け                          | いかった場合の希望条件                                         | •                          |  |  |  |  |  |
|                                      | 第1米型                                                                                                    | 8 8                                       | 2016                        | 2946Л                       | 8                                 | я                                                   |                            |  |  |  |  |  |
|                                      | ano-akiz                                                                                                    | 8 0                                       | 28000                       | 0-51-9811 F                 | 8 Å Å                             | ň ň ň                                               | B                          |  |  |  |  |  |
| 交談希望日                                | ato-46.50                                                                                                    |                                           |                             | L L                         |                                   |                                                     |                            |  |  |  |  |  |
|                                      | 8548.52                                                                                                    |                                           | 200 T                       | манла Г                     |                                   |                                                     |                            |  |  |  |  |  |
|                                      | 85.8.97                                                                                                    |                                           |                             |                             |                                   |                                                     |                            |  |  |  |  |  |
|                                      |                                                                                                    |                                           |                             |                             |                                   |                                                     |                            |  |  |  |  |  |
|                                      |                                                                                                    | 生活習慣病情:                                   | 8                           |                             | 特定總證                              |                                                     |                            |  |  |  |  |  |
|                                      | (1)(1)(1)(1)(1)(1)(1)(1)(1)(1)(1)(1)(1)(                                                                                                    | 人間ドックA<br>胃部(x線(パリウ))                     | ю                           | D 1000                      | (間ドックA<br>説論経口(カメラ)               | - max                                               | 人間ドックA<br>同門説読経界(カメラ)      |  |  |  |  |  |
|                                      |                                                                                                    | □ 人間ドックC [2]<br>胃液の線(パリク                  | 1)<br>4)                    |                             | ドックC [2日]<br>連续経口(カメラ)            |                                                     | 人間ドックに【2日】<br>即内視鏡経典(75メッ) |  |  |  |  |  |
| Administration                       |                                                                                                    | 1 乳房料合油拌肉                                 |                             | -<br>                       | 7:3988                            | BBR29                                               |                            |  |  |  |  |  |
| 000110                               |                                                                                                    | □ ₩35×844.0                               |                             | □ 異想内機能(取口 または純年) □ 原原語言葉検査 |                                   |                                                     |                            |  |  |  |  |  |
|                                      | オプション検査<br># 24844714-12<br>149844714-12<br>149844714-12<br>149844714-12<br>149844714-12<br>14984714-12<br>14984714-12<br>14<br>14984714-12<br>14<br>14<br>14<br>14<br>14<br>14<br>14<br>14<br>14<br>14<br>14<br>14<br>14 | - IRUSONALSE                              | <u>条団の載会は</u>               | TREERAO                     | irs, (Ristinga                    | リニ受診会家ない場合もこ                                        | Asity.)                    |  |  |  |  |  |
| 学论者可情报的                              | こにえんだめい                                                                                                    | ****                                      | 08087478-                   |                             |                                   |                                                     | OL. BRUFECRAGES            |  |  |  |  |  |
| EBEROSKF                             |                                                                                                    |                                           |                             | ※支部名                        |                                   |                                                     |                            |  |  |  |  |  |
| 所属团体名                                | ×                                                                                                    | 部科学省共济組合                                  |                             | ×組合員等番                      | 6                                 |                                                     | (段面)                       |  |  |  |  |  |
| つりガナ                                 |                                                                                                    | (4)                                       |                             | ±                           | *AB 1                             | Q and                                               | л е                        |  |  |  |  |  |
| 爱辞者氏名                                | (H)                                                                                                    | (8)                                       |                             |                             | ane) 🗀                            |                                                     |                            |  |  |  |  |  |
|                                      |                                                                                                    |                                           |                             | +                           |                                   | PN 9914                                             | C 34.0                     |  |  |  |  |  |
| 住所                                   |                                                                                                    |                                           | J                           |                             | 都迪<br>南京                          |                                                     |                            |  |  |  |  |  |
| 建粘先)                                 |                                                                                                    | -                                         | -                           |                             | 連絡のつきやすい                          | 10:00~12:00                                         | 10:00~20:00                |  |  |  |  |  |
| 建路元2                                 |                                                                                                    | -                                         | -                           |                             | #YET/ID                           | 12:00~18:00                                         | - いつでも <b>司</b>            |  |  |  |  |  |
| 可行者情報 ※                              | 出設人でご一級の5                                                                                                    | 問診を希望される方は、各人の4                           | 申込書に入設                      | (代表書名をご記2                   | の上、全員分支との1                        | Santonsen,                                          |                            |  |  |  |  |  |
| READER OF                            | 88.8C)                                                                                                    | 代表者カタカナ                                   | 氏名(全員の                      | 中込書に同じ代言                    | 素者名生ご記入くださ                        | 0)                                                  | 代表者との関係                    |  |  |  |  |  |
|                                      | (B)                                                                                                    |                                           |                             | (g)                         |                                   |                                                     |                            |  |  |  |  |  |
|                                      |                                                                                                    |                                           |                             |                             |                                   |                                                     |                            |  |  |  |  |  |

※画面はイメージです

健診機関にお電話で予約をしていただいた内容を専用の申請用紙に記入の上、 (株)ベネフィット・ワン健診予約受付 センターに、受診3週間前までにFA Xしてください。

FAX送信後、1週間程度で予約確定 通知書を送付します。(ご希望の条件 で手配が出来なかった場合は、ご連絡 いたします。)

1週間以上経過しても連絡がない場合 は、FAX送信エラーの可能性がござ いますので、お手数ですが健診予約受 付センターまでご連絡ください。

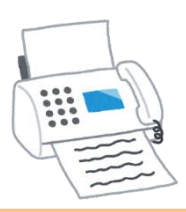

健診予約受付センター TEL:0800-8888-009 (フリーコール)

> ※受付時間:平日10~20時、土日10~17時 祝日・年末年始は休業

#### 電話をする前に下記内容をご準備下さい(オペレーターが確認させていただきます。)

| 健康保険組合名   | 文部科学省共済組合                                                        |
|-----------|------------------------------------------------------------------|
| 組合員等番号    | マイナポータルに登録した健康保険証の画面・資格情報の<br>お知らせ・資格確認書・組合員証に記載されている番号<br>(10桁) |
| 予約健診機関    | 予約をされた健診機関名                                                      |
| 受診予定日時    | 予約をされた受診日と時間                                                     |
| 予約をした受診内容 | 健診コース・オプション内容など                                                  |

#### 健診申込用URL https://kenshin.happylth.com/monka/

6. TELでの問合せ方法

## 予約確定メールが届きます。

受診日が確定しましたら、登録したメールアドレス、予約確定メールが届きます。 (FAXでの申し込みの場合ははがきで届きます。) ご希望の条件で手配が出来なかった場合は、ご連絡いたします。 ※受診資格確認及び健診機関への確認は、2週間以上かかる場合がありますのでご了承願います。 ※連絡の取りやすいメールアドレスを登録してください【受信拒否設定等にご注意ください。】

## 検査キット・問診等の受取り

受診日の1週間前を目安に健診機関より検査キット等がご自宅へ届きます。 健診機関からの案内に従って、受診の準備をしてください。 (健診コースや健診機関により、事前の検査キット配布がない場合がございます。)

受診

7

受診の流

れ

受診日当日は組合員証・資格確認書・資格情報のお知らせのいずれかと健診機 関から送られてきた「問診票や検体(尿等)等」をご持参のうえ、ご受診くだ さい。オプション追加等により自己負担金が発生する場合には、窓口でお支払 いください。

※受診日に共済組合に加入していることが条件となります。資格喪失後は受診できません。万一、誤って受診された場合は、全額自己負担となります。

### 健診結果通知

受診した健診機関から、健診の結果通知が届きます。 (目安として受診後1ヶ月程度)

### 健診結果マイカルテをご活用ください

4

健診結果をWEBで登録することで健 康状態をわかりやすく表示できる「健 診結果マイカルテ」が利用可能です。 (過去の受診結果も登録可能)

※一部の医療機関で受診した結果は自動的に取 込もしております。(目安として受診後4ヶ月) 受診の医療機関によって反映されない場合もご ざいますので、ご了承ください。

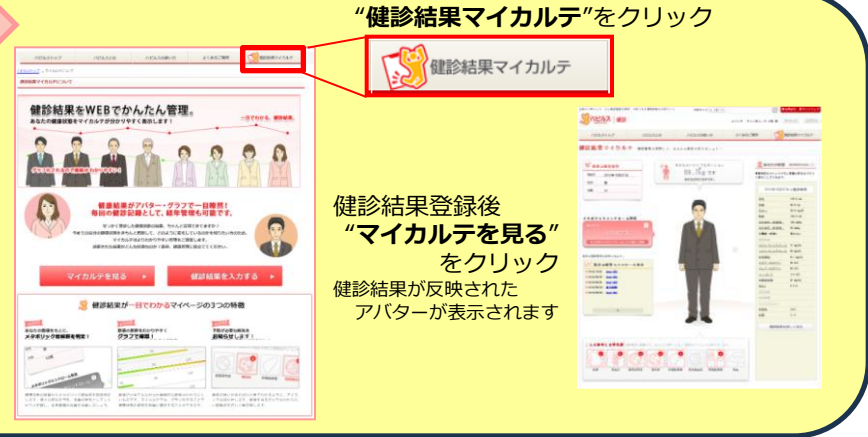

#### 個人情報の取り扱いについて

#### <u>以下内容にご同意の上で、お申込みください。</u>

ご本人の同意なく無断で個人情報を取得、利用または提供いたしません。利用についてご本人の同意を得た場合でも、特定された利用目的の 達成に必要な範囲でのみ使用し、また、提供を同意されない限り、第三者に提供することはありません。申込書等は、以下の事項に同意のう え、ご記入ください。

①お預かりした個人情報は、健診予約の際に提携の健診機関等に提出します。
 ②健診機関から取得した申込者の健診結果データを含む個人情報を(株)ベネフィット・ワンにて保持・管理をする場合があります。

株式会社ベネフィット・ワン 個人情報保護管理者 担当窓口:個人情報取扱事務局 Email: privacy@benefit-one.co.jp

| 20                    | J25年度                  | 又言                                    | 邰科-  | 子省,         | 天済             | 組合            | 悿                       | く谷             | ▶裡健            | 診>          | -AX •           | 判に           | さ申      | 스클                     |                     |            |      |                        |             | (             | <b>320</b> |               | 1       |
|-----------------------|------------------------|---------------------------------------|------|-------------|----------------|---------------|-------------------------|----------------|----------------|-------------|-----------------|--------------|---------|------------------------|---------------------|------------|------|------------------------|-------------|---------------|------------|---------------|---------|
| 全ての項目に漏               | れなくこ記入の                | 上制                                    | ベネフィ | ット・ワンヨ      | までFAX          | または重          | 够送して                    | ください           | •              |             |                 | FAX          | K:08    | 00-9                   | 199-                | -030       |      | -                      |             |               |            |               |         |
| 記入漏れがござい<br>※ 数字は右詰で: | ますと受付が出<br>こ記入くたさい     | ¦来ませ/<br>。                            | んのでお | 間違いの        | ないよう           | うご注意          | ください                    | ) <sub>0</sub> |                |             |                 |              | (ま      | たは                     | 089-                | 900-       | -828 | 31)                    |             |               |            |               |         |
|                       |                        | -                                     |      |             |                |               |                         |                |                |             |                 |              | ЖF/     | AX番                    | 号をさ                 | お間         | 違い   | ない                     | ようこ         | 注意            | くださし       | ۱.            |         |
|                       |                        |                                       |      |             |                |               |                         |                |                |             |                 | ■ 郵          | 送先      | :                      |                     |            |      |                        |             |               |            |               |         |
|                       | я                      | B                                     |      |             |                |               |                         |                |                |             |                 | Τ            | 790-    | 0035                   | 愛                   | 媛県         | 松山   | 市藤                     | [原2-        | -8-8          |            |               |         |
| 「ご希望の内容を              | ご記入ください                | ١                                     |      |             |                |               |                         |                |                |             |                 | 棁            | ŧ式会     | 会社べ                    | ネフ                  | ィット        | ・ワ   | ン値                     | 建診ろ         | そ付せ           | ンター        | 宛             |         |
|                       | 1                      |                                       |      |             | 直接             | 医療            | 幾関へ                     | 申込済            | の場合            | チェックを       | 入れて             | くたさい         | ι L     |                        |                     |            |      |                        |             |               |            |               |         |
|                       |                        |                                       | 健認   | 診機関コー       | -F             |               |                         |                |                |             |                 |              | 健       | 診機                     | 関名称                 | <u>.</u>   |      |                        |             |               |            |               |         |
|                       | 第1希望                   |                                       |      |             |                |               |                         |                |                |             |                 |              |         |                        |                     |            |      |                        |             |               |            |               |         |
|                       |                        |                                       |      |             |                |               |                         |                |                | 雄畛樂問之敌      |                 |              |         |                        |                     |            |      |                        |             |               |            |               |         |
| 希望健診機関                | 第2希望                   |                                       |      |             | İ              |               | 応2/9項因1日4小              |                |                |             |                 |              |         |                        |                     |            |      |                        |             |               |            |               |         |
|                       |                        |                                       |      |             |                |               |                         |                |                |             |                 |              |         |                        |                     |            |      |                        |             |               |            |               |         |
|                       |                        |                                       | 健診   | ◎機関コ        | - <u></u> .    |               |                         |                |                |             |                 |              | 健       | 診機                     | 関名称                 | 5          |      |                        |             |               |            |               |         |
|                       | 第3希望                   |                                       |      |             |                |               |                         |                |                |             |                 |              |         |                        |                     |            |      |                        |             |               |            |               |         |
|                       |                        |                                       |      |             |                |               |                         |                |                |             |                 |              |         |                        |                     |            |      |                        |             |               |            |               |         |
|                       |                        |                                       | 月日指  | E<br>7      |                |               |                         |                |                |             | 受診れ             | お話日<br>コ     | で取れ     | กระท                   | ったち                 | <b>豪合の</b> | )希望  | 条件                     |             |               |            |               |         |
|                       | 第1希望                   |                                       |      | 月           |                | ⊟             | 受言                      | 诊を希望           | 暮する月           |             |                 | 月            |         |                        | 月                   |            |      |                        |             |               |            |               |         |
|                       | 第2希望                   |                                       |      | 月           |                | ⊟             | ご都台                     | うのつか           | ぃない曜[          | ∎│ ∟        | ]               | 火<br>コ       | 水       | Ē                      |                     | 金          | I    | $\stackrel{\pm}{\Box}$ |             | ]             |            |               |         |
| 受診希望日                 | 第3希望                   |                                       |      | 月           |                | Β             |                         |                |                |             |                 | 月            |         | в                      |                     |            |      |                        |             |               |            |               |         |
|                       | 第4希望                   |                                       |      |             |                | Β             | ご都台                     | うのつか           |                |             |                 |              |         |                        |                     |            |      |                        |             |               |            |               |         |
|                       | 第5希望                   |                                       |      |             |                |               |                         |                |                |             |                 |              |         |                        |                     |            |      |                        |             |               |            |               |         |
|                       |                        |                                       |      |             |                |               |                         |                |                |             |                 |              |         |                        |                     |            |      |                        |             |               |            |               |         |
|                       |                        |                                       |      |             |                |               |                         |                |                | 4           | 特定健診            |              |         |                        |                     |            |      |                        |             |               |            |               |         |
| (<br>健診つ              |                        |                                       |      |             |                | ックA           | •                       |                |                |             |                 |              |         | 人間ドックA<br>男女内知谷奴息(カノニ) |                     |            |      |                        |             |               |            |               |         |
|                       |                        |                                       |      |             |                |               |                         |                |                |             |                 |              |         |                        |                     | e Yqo E    |      |                        |             |               |            |               |         |
|                       |                        |                                       |      | 日本          | リトック(<br>)X線(ノ | いウム           | 2                       |                |                | 入间1<br>胃部内初 | 、ックC<br>観鏡経E    | 12日1<br>1(カメ | ラ)      |                        |                     |            | F    | 部内                     | ョトッン<br> 視鏡 | /C [2<br>経鼻(7 | ロ」<br>りメラ) |               |         |
| 健診内容                  |                        | 1 乳房超音波検査                             |      |             |                |               | マンモグラフィー検査 子宮頸部細胞診      |                |                |             |                 |              |         |                        |                     |            |      |                        |             |               |            |               |         |
|                       |                        | □ □ □ □ □ □ □ □ □ □ □ □ □ □ □ □ □ □ □ |      |             |                |               | 胃部内視鏡(経口 または経鼻) 腹部超音波検査 |                |                |             |                 |              |         |                        |                     |            |      |                        |             |               |            |               |         |
|                       | オブション                  | 検査                                    |      |             |                |               |                         |                |                |             |                 |              |         |                        |                     |            |      |                        |             |               |            |               |         |
|                       | チェックを入れて1<br>(世界世界により) | Fさい<br>こ天野                            |      | 以外のフ        | オブション          | ンをご者          | 望の考                     | 昜合は、           | 下記にこ           | 「記入くだ       | さい。(1           | 建診機          | 関 こJ    | ししこう                   | き診出                 | 来ない        | い場合  | もごさ                    | います         | <b>f</b> .)   |            |               | ٦       |
|                       | 0240986 089            | ,1,1,1                                |      |             |                |               |                         |                |                |             |                 |              |         |                        |                     |            |      |                        |             |               |            |               |         |
|                       |                        |                                       |      |             |                |               |                         |                |                |             |                 |              |         |                        |                     |            |      |                        |             |               |            |               |         |
| <b> 受診去様情報を</b>       | L<br>ご記入くださL           | I                                     |      | ※支護名        | ·狙合員考          | ·番号(10        | )桁)はマ                   | イナポータ          | タルに登録し         | た健康保険       | 王の西面・           | 资格情報         | 夏のお知    | 16世・資                  | 格強調                 | 書- 组合      | 負証を  | ご確認り                   | の上、省        | 略せず!          | ここころくたい    | <b>อ</b> ีเง. | -       |
|                       |                        |                                       |      |             |                |               |                         |                | *              | 古邹之         |                 |              |         |                        |                     |            |      |                        |             |               |            |               | <br>士 9 |
|                       |                        |                                       |      | ىلە جارە 44 |                | 1.0           |                         |                | ~~~            |             |                 |              |         |                        | 1                   |            |      | 1                      |             |               | (11.77)    |               | ×       |
| 所属团体名                 |                        | Xt                                    | 郑科与  | 子省共         | 消殺             | 1台            |                         |                | ※租台            | 貝寺番号        | 5               |              |         |                        |                     |            |      |                        |             |               |            |               |         |
| フリカナ                  | (4年)                   |                                       |      | (名          | )              |               |                         |                |                | 生年          | F月日<br>町厥)      |              | 1       | 9                      |                     |            | 年    |                        | J           | 1             | B          | I             |         |
| 受診者氏名                 | 0.25                   |                                       |      |             |                |               |                         |                |                | 在曲          | 9/8/<br>A-#1 명I |              |         |                        |                     |            |      |                        | <br>        | <br>∃ ≠rt     | ±          |               |         |
|                       |                        |                                       |      |             |                |               |                         |                |                |             | F 11/31         |              |         |                        | Page                |            |      | 2011                   |             |               |            |               |         |
|                       | =                      |                                       | -[   |             |                |               |                         |                |                |             | 都通府県            |              |         |                        |                     |            |      |                        |             |               |            |               |         |
| 住所                    |                        |                                       |      |             |                |               |                         |                |                |             |                 | -            |         |                        |                     |            |      |                        |             |               |            |               |         |
|                       |                        |                                       |      |             |                |               |                         |                |                |             |                 |              |         |                        |                     |            |      |                        |             |               |            |               |         |
|                       |                        |                                       |      |             |                |               |                         |                |                |             |                 |              |         |                        |                     |            |      |                        |             |               |            |               |         |
| 連絡先1                  |                        |                                       |      | -           |                |               | -                       | ·              |                |             | 連絡の             | つきく          | さすい     |                        | ] 10:               | 00~        | 12:0 | 00                     |             | 18:0          | 0~20:0     | 0             |         |
| 連絡先2                  |                        |                                       |      | -           |                |               | -                       | -              |                |             | 8               | <b>f間帯</b>   | i       |                        | ] 12:               | 00~        | 18:0 | 00                     |             | いつつ           | ধেন্       |               |         |
|                       |                        | //*/ en 372                           |      |             |                |               |                         | - 1            |                | * ~= 7 7    | ~ / ~           |              | +       | -7327-                 |                     |            |      |                        |             |               |            |               |         |
| 7问行者情報 ※              |                        | 帽の文                                   | 少と祐当 | ect (57<br> | フは、谷           | .人の中          | 心書に                     | - 八致 1         | □、衣石谷          | でここ人        |                 | 三貝分る         | ನ ೭೯೦   | い送付                    | 1/291               | ° '°       |      |                        |             |               | ·          |               |         |
| 同行者合計(ご自)             | 身を含む)                  | <u>//±</u> `ነ                         |      | 代           | 表者力            | タカナ日          | 大名(刍                    | È員のE           | 単込書に           | .同じ代表       | 者名を             | こ記入          | くだる     | きい)                    |                     |            |      |                        |             | 代表            | 者との関       | 目係            |         |
|                       |                        | × <b>I</b> )                          |      |             |                |               |                         |                | (1             | J)          |                 |              |         |                        |                     |            |      |                        |             |               |            |               |         |
|                       |                        |                                       |      |             |                |               |                         |                |                |             |                 |              |         |                        |                     |            |      |                        |             |               |            |               |         |
| ※お                    | 申込みの際に                 | は案内                                   | 回の【個 | 人情報0        | りお取り           | 扱いは           | こついう                    | て】にご           | 同意の」           | 上、お申迠       | へみくた            | さい。          |         |                        |                     |            |      |                        |             |               |            |               |         |
| ■注意事項 <sup>×</sup> FA | X送信後、1週<br>チ数ですが、9     | 間以上約<br>#10/2004                      | 経過して | も健診子        | らわ受付<br>アニン車の  | ナセンタ<br>タイデーシ | ーから                     | -<br>「健康部      | 。<br>断ご予約      | 匀確定通知       | 記書」が<br>創書目が    | 届かな          | 11場合    | 合、もし                   | 人は連<br><i>いた</i> った | 1<br>1、1   | ない t | 昜合(よ                   |             |               |            | 1             | 1       |
| の-<br>※シン             | ステムの都合」                | 上、対応                                  | できない | > ブーよい漢字がの  | こございま          | ミすので          | ご了承                     |                | 1 <sub>0</sub> | 小古ㅋ         | 120-J181.Q      | u£ö          | ov / L. |                        | - V C C'            | v ·o /     |      |                        |             |               |            | •             | •       |

2025年度 文部科学省共済組合様 <各種健診>FAX·郵送申込書

コード

| ⑧よくある質問と回答                       |                                                                                                    |  |  |  |  |  |  |
|----------------------------------|----------------------------------------------------------------------------------------------------|--|--|--|--|--|--|
|                                  |                                                                                                    |  |  |  |  |  |  |
| ハピルス健診サイトの<br>初回ログインができない        | <ul> <li>●支部間で人事異動をしている場合</li> <li>対象者情報の更新は月1回です。変更後のデータでの更新がされていない場合があります。恐れ入りますが、翌月1日以降に再度お試しください。月途中の異動者のデータの反映は翌々月初日になります。</li> <li>●省庁間異動および新規採用の場合</li> <li>対象者情報の更新は月1回です。変更後データでの更新がされていない場合があります。恐れ入りますが、翌月1日以降に再度お試しください。月途中の異動者のデータの反映は翌々月初になります。</li> </ul> |  |  |  |  |  |  |
| 予約を変更したいとき                       | 予約している健診機関と直接日程変更を行っていただき、そ<br>の後、健診予約受付センターに変更内容を連絡してください。                                                                                                    |  |  |  |  |  |  |
| 予約日に都合がつかなくなったとき                 | 予約している健診機関と直接日程変更を行っていただき、その後、健診予約受付センターに連絡してください。<br>受診日の7日前までであればWebサイトからのキャンセルの<br>申請が可能です。                                                                                                    |  |  |  |  |  |  |
| 住所が変わったとき                        | ハピルス健診サイトのマイページより個人情報の修正が行え<br>ます。但し、予約手配中は修正が行えません。健診予約受付<br>センターまでお問い合わせください。                                                                                                    |  |  |  |  |  |  |
| 在籍中に予約をしたが、受診日には組合員の資<br>格を喪失のとき | 受診日に組合に在籍していない方は受診の資格がありません。<br>必ず健診機関と健診予約センターに連絡してキャンセルして<br>ください。受診した場合は補助は適用されず全額自己負担し<br>てただくことになります。                                                                                                    |  |  |  |  |  |  |
| 同行者と一緒に受診されたいとき                  | FAXにて受診者毎に申込用紙に記載し、送信いただいたうえ<br>で、カスタマーセンターへ連絡もしくは余白等に同日受診希<br>望である旨、ご記載ください。<br>※健診機関に直接予約をされる場合は、webで受診者ごとに<br>申請をしていただければ、FAXは必要ありません。                                                                                                    |  |  |  |  |  |  |
| 予約状況を確認したいとき                     | ハピルス健診のサイトのマイページより予約状況をご確認く<br>ださい。<br>URL : https://kenshin.happylth.com/monka/                                                                                                    |  |  |  |  |  |  |
| 受診券が届かない                         | 受診券はお送りしません。代わりに予約確定通知書をメール<br>でお送りしています。(FAX、TELで申込の方は八ガキ)受<br>診当日、ご持参いただかなくても受診できます。予約確定通<br>知書を印刷したい場合は、マイページのご利用履歴の中から、<br>「予約確定通知書印刷」ボタンで印刷していただけます。                                                                                                    |  |  |  |  |  |  |
| 予約用URL・パスワードが分からなくなったとき          | ログイン画面の「ID・パスワードが不明な方はこちら」から<br>お問合せください。                                                                                                    |  |  |  |  |  |  |
| WEB上から申請ができないとき                  | 健診予約受付センターにお問い合わせください。<br>【メール】 happylth info@bobc.co.in                                                                                                    |  |  |  |  |  |  |
| 予約確定通知が届かないとき                    | 【電話】0800-8888-009 (受付時間等はP9をご参照ください)                                                                                                    |  |  |  |  |  |  |
| 健診機関から送付物が届かないとき                 |                                                                                                    |  |  |  |  |  |  |
| 受診後1ヶ月以上たっても結果表が届かないとき           | 健診結果は受診した健診機関から直接送られますので、<br>健診機関にご連絡してください。                                                                                                    |  |  |  |  |  |  |
| 検査容器を紛失したとき                      |                                                                                                    |  |  |  |  |  |  |
| 健康診断の結果内容について教えて欲しいとき            |                                                                                                    |  |  |  |  |  |  |

## 人間ドック 検査項目

※人間ドックの検査項目は、人間ドック学会の基準に準拠した検査項目を含む各機関独自の項目になります。

| 分類      | 必須項目                     | 人間ドック<br>(日帰り) | 人間ドック<br>(2日) |
|---------|--------------------------|----------------|---------------|
| ■■■◎    | 特定健診 標準的な質問票22項目         | 目を含む   ●       | •             |
|         | 既往歴・自覚症状・他覚症状            | •              | •             |
|         | 身長・体重                    | •              | •             |
|         | 腹囲測定                     | •              | •             |
|         | BMI                      | •              | •             |
| 基本      | 肥満度                      | •              | •             |
|         | 座位血圧(収縮期・拡張期)            | •              | •             |
|         | 視力(裸眼/矯正)                | •              | •             |
|         | 聴力検査(オージオ)               | •              | •             |
|         | 尿蛋白・尿糖                   | •              | •             |
|         | 尿潜血                      | •              | •             |
| 尿       | 尿比重                      | •              | •             |
|         | 尿沈渣                      | •              | •             |
|         | PH                       | •              | •             |
|         | 赤血球・ヘマトクリット・ヘモク          | ブロビン ●         | •             |
| 血液      | 白血球                      | •              | •             |
| 一般      | 血小板数                     | •              | •             |
|         | MCV · MCH · MCHC         | •              | •             |
| 肝機能     | AST (GOT) ・ALT (GPT) ・γ· | -GTP •         | •             |
|         | HDLコレステロール・LDLコレス        | 、テロール ●        | •             |
| 脂質      | 総コレステロール                 | •              | •             |
|         | 中性脂肪                     | •              | •             |
|         | 空腹時血糖                    | •              | •             |
| 糖質      | 糖負荷試験                    |                | •             |
|         | HbA1c                    | •              | •             |
| 臣又北松台比  | クレアチニン                   | •              | •             |
| 育饿肥     | 尿酸                       | •              | •             |
|         | ALP                      | •              | •             |
|         | 総蛋白                      | •              | •             |
| その他血液検査 | アルブミン                    | •              | •             |
|         | 総ビリルビン                   | •              | •             |
|         | CRP                      | •              | •             |
| 肺機能     | 肺機能検査(スパイロメーター)          | •              | •             |
| 胸部      | 胸部X線                     | •              | •             |
|         | 眼圧検査                     | •              | •             |
| 眼科      | 眼底検査 両眼 ※1               |                |               |
|         | (いずれか) 片眼                | •              | •             |
| 循環哭     | 心電図                      | •              | •             |
|         | 心拍数                      | •              | •             |
| 大唱      | 便潜血         2回法 ※2       | •              |               |
|         | (いずれか)   1回法             |                | •             |
| 腹部      | 腹部エコー                    | •              | •             |
| 目部      | 胃部検査 胃部X線                |                |               |
|         | (いずれか) 胃部内視鏡             | • •            |               |

※人間ドックは健診機関によって上記項目以外の検査項目を実施する場合がございます。詳しく は医療機関にお問い合わせください。

# 特定健診・生活習慣病予防健診検査項目

| 分類         | 検査項目                    | 特定健診                      | 生活習慣病<br>予防健診 |
|------------|-------------------------|---------------------------|---------------|
|            | 特定健診 標準的な質問票22項目を含む     | •                         | •             |
|            | 既往歴・自覚症状・他覚症状           | •                         | •             |
|            | 身長・体重・腹囲測定・BMI          | •                         | •             |
| <b>#</b>   | 座位血圧(収縮期・拡張期)           | •                         | •             |
| <b>圣</b> 平 | 視力(裸眼/矯正)               |                           | •             |
|            | 聴力検査(オージオ)              |                           | •             |
|            | 尿蛋白・尿糖                  | •                         | •             |
| 尿          | 尿潜血                     |                           |               |
|            | ウロビリノーゲン                |                           |               |
|            | 赤血球                     | ☆                         | •             |
|            | 白血球                     |                           | •             |
| 血液         | ヘマトクリット                 | \$                        | •             |
| 一般         | ヘモグロビン                  | ☆                         | •             |
|            | 血小板数                    |                           | •             |
|            | MCV · MCH · MCHC        |                           |               |
| 肝機能        | AST(GOT)・ALT(GPT)・γ-GTP | •                         | •             |
|            | 総コレステロール                |                           |               |
| 脂質         | HDLコレステロール・LDLコレステロール   | •                         | •             |
|            | 中性脂肪                    | •                         | •             |
| 怖匠         | 空腹時血糖、随時血糖              | •                         | •             |
| 相貝         | HbA1c                   | •                         | •             |
|            | 尿素窒素・アミラーゼ              |                           |               |
| 腎機能        | クレアチニン                  | $\overrightarrow{\alpha}$ | •             |
|            | 尿酸                      |                           | •             |
| スの他血液検索    | ALP                     |                           |               |
| での他血液候直    | 総蛋白・アルブミン・A/G比・総ビリルビン   |                           |               |
| 胸部         | 胸部X線                    |                           | •             |
| 胃部         |                         |                           |               |
| 眼科         | 眼底検查                    | $\overrightarrow{\alpha}$ |               |
| 循環器        | 心電図                     | $\overleftrightarrow$     | •             |
| 大腸         | 便潜血2回法                  |                           | •             |

※☆は医師の判断による追加項目です。

※生活習慣病健診と特定健診は被保険者は受診できません。